## NEW APPLICATION PROCESS EFFECTIVE FALL 2015

Educators completing requirements for a NC license must access the NCDPI's new Online Licensure System. All applications will be electronic. Paper applications will not be accepted by NCDPI.

Educators will access the new online system at https://vo.licensure.ncpublicschools.gov. If you do not have an account, follow the directions below. On the lower left hand corner, click on NCDPI Registration under the shaded green phrase, Educator Registration.

Educator Registration: Click Below to Create a New Online Account

NCDPI Registration

Create an account. You, as the educator, will need to enter and submit your unique account information. Always use your personal email, since your ECU email will eventually expire. After submitting this information, you will receive an email from DPI with a temporary password. You will return to the licensure site and sign in with your user ID and Password, which you created in the first step above. You will change your password. Your account is permanent. You will login each time using your user ID and Password.

## When you have all appropriate items ready to upload, you may begin your application. The first screen you will see gives you two options.

## By clicking YES, this indicates that you have been issued a North Carolina By clicking NO, this indicates that you have NEVER been issued any type of Educator's license (even if provisional or expired). You will provide identifying North Carolina Educator's license. information and confirm the information. MLS applicants - see note below to avoid having your application denied and paying additional fee. Select the In-State Initial Standard Educator. The licensed educator main menu will display · You can select Show Details to view your license details and print your Once selected, the application workflow opens to the Introduction page. Read this license certificate. thoroughly. It lists all items that you need to upload. After 15 minutes of inactivity, · Existing applications (including those opened by a school system) you will be prompted to save your work. Applications that have been created, but not which require additional work will completed will expire after 30 days. Note Item #4-the processing fee is be displayed on the screen. nonrefundable. · Existing fee payments that are required will be displayed under Select Next to move through the application screens or you may also use Additional Activities. Fees can be bundled so that they only pay the the tabs on the left hand side to navigate to any application screen. single highest fee when submitting multiple applications at once You are required to enter all necessary information on each screen. (EX. license fee and name change fee). • On the Education screen, enter the exact degree award date printed on You will have a dropdown menu to open a new application and select your transcript or non-degree students enter the completion date of one option. \* requirements. Clear or Upgrade Existing License Area (someone 1) • On the License screen, enter the license level (Master's or higher), completing a higher level license in the same license area by completion date, and choose ECU. If you do not choose ECU, the obtaining a degree or clearing a provisional license) application will not be routed to ECU; therefore, you cannot be Add New Area by Program Completion (adding a 2) recommended by ECU. NEW area to an existing initial license) • On the Application Attachment screen, you will upload an official Once selected, the application workflow opens to the Introduction page. transcript (see below for ordering information). \*\* Read this thoroughly. It lists all items that you need to upload. After 15 The application will be submitted when the you click Next from the final minutes of inactivity, you will prompted to save your work. Applications "Summary" page that have been created, but not completed will expire after 30 days. Note The Fee and Summary page is displayed. Item #4- the processing fee is nonrefundable. Select View PDF Summary Report to save or print a PDF of the application Select Next to move through the application screens or you may also use content the tabs on the left hand side to navigate to any application screen. • Select "Pay Now" to pay for application or select "Add to Cart" to pay later • You are required to enter all necessary information on each screen. · The application will be submitted when the you click Next from the final On the Education screen, enter the exact degree award date printed "Summary" page on your transcript or non-degree students enter the completion • The Fee and Summary page is displayed. date of requirements. · Select View PDF Summary Report to save or print a PDF of the On the License screen, enter the license level (Master's or higher). application content. completion date, and choose ECU. If you do not choose ECU, Select "Pay Now" to pay for application or select "Add to Cart" to pay the application will not be routed to ECU; therefore, you cannot later. be recommended by ECU. • On the Application Attachment screen, you will upload an official transcript (see below for ordering information). \*\*

- The application will be submitted when the you click Next from the final "Summary" page
- The Fee and Summary page is displayed.
- Select View PDF Summary Report to save or print a PDF of the application content.
- Select "Pay Now" to pay for application or select "Add to Cart" to pay later

\*MLS students who hold a provisional license as Associate Media Coordinator (075), should complete the "Add New Area by Program Completion" application, since the recommendation for the Media Coordinator license (076) is not the same license code as the provisional and is a higher level license. An Associate Media Coordinator license is issued provisionally AND cannot be upgraded or cleared. You will also upload a note on the Application Attachment Screen—"delete 075". Failing to complete the correct application will result in losing your application fee and reapplying using the correct application. This is a directive from NC DPI, not the university.

Counselor Education students should enter the following information on the License Area screen. For Class Level Code, select 6th Year Advanced. Although you entered Masters level on the Education screen, the license level is higher because of the degree hours.

\*\*You should secure an electronic transcript from www.ecu.edu/registrar. Click on Students, Transcript Records. There is a fee for this service. Have the transcript sent to yourself so that you can upload it on the Licensure site. ECU nor the Office of Educator Preparation will upload transcripts for you.

The Registrar's site will most likely have the actual current term listed and approximate date that transcripts should be ready. You will be choosing one option. Past graduates or past non-degree program completers should click the 1<sup>st</sup> option. Enrolled Non-Degree students should click the 2<sup>nd</sup> option. Degree seekers completing this term should click the 3<sup>rd</sup> option.

| EXAMPLE |                                                                                                    |
|---------|----------------------------------------------------------------------------------------------------|
| C       | Send now (current term grades might not be included) (Former graduates/completers choose this option)            |
|         | Hold until grades have been posted for current term.<br>(Post Bach Teacher Cert OR Graduate Non-Degree Students) |
| 0       | Hold until <i>current semester degrees</i> have been posted (Degree Seeking Students)                            |

At any time, you can check your grades/degree status in Self Service Banner in Pirate Port; *however*, do not print a transcript from this site. It is not official and not acceptable for submission to NCDPI.

ALL EDUCATORS WILL UPLOAD THE FOLLOWING ITEMS:

- Official transcripts\*\*
- 2) Test scores (if applicable)
- 3) Any other pertinent information needed for the NC license
- 4) Nonrefundable fee by credit card

## 4 Important Points to Remember

- 4 The statement of applicant must be completed before the application can be submitted.
- 4 The application will only be routed to ECU for recommendation once the nonrefundable processing fee is submitted.
- The application will not be processed by DPI until ECU has completed the recommendation for the licensure area(s). If you upload an unofficial transcript or do not include applicable test scores, ECU cannot recommend you.
- To avoid an additional fee later, do not submit your application or pay your fee until all required items are uploaded. Applications that have been created, but not completed will expire after 30 days. Note--the processing fee is nonrefundable.

Once all items are uploaded including the fee, and submitted to ECU, you cannot make any changes. Incomplete transcripts/applications will delay your license process. Your application may be rejected and you will be notified through the Licensure System, not the university. Thoroughly check your application before submitting.